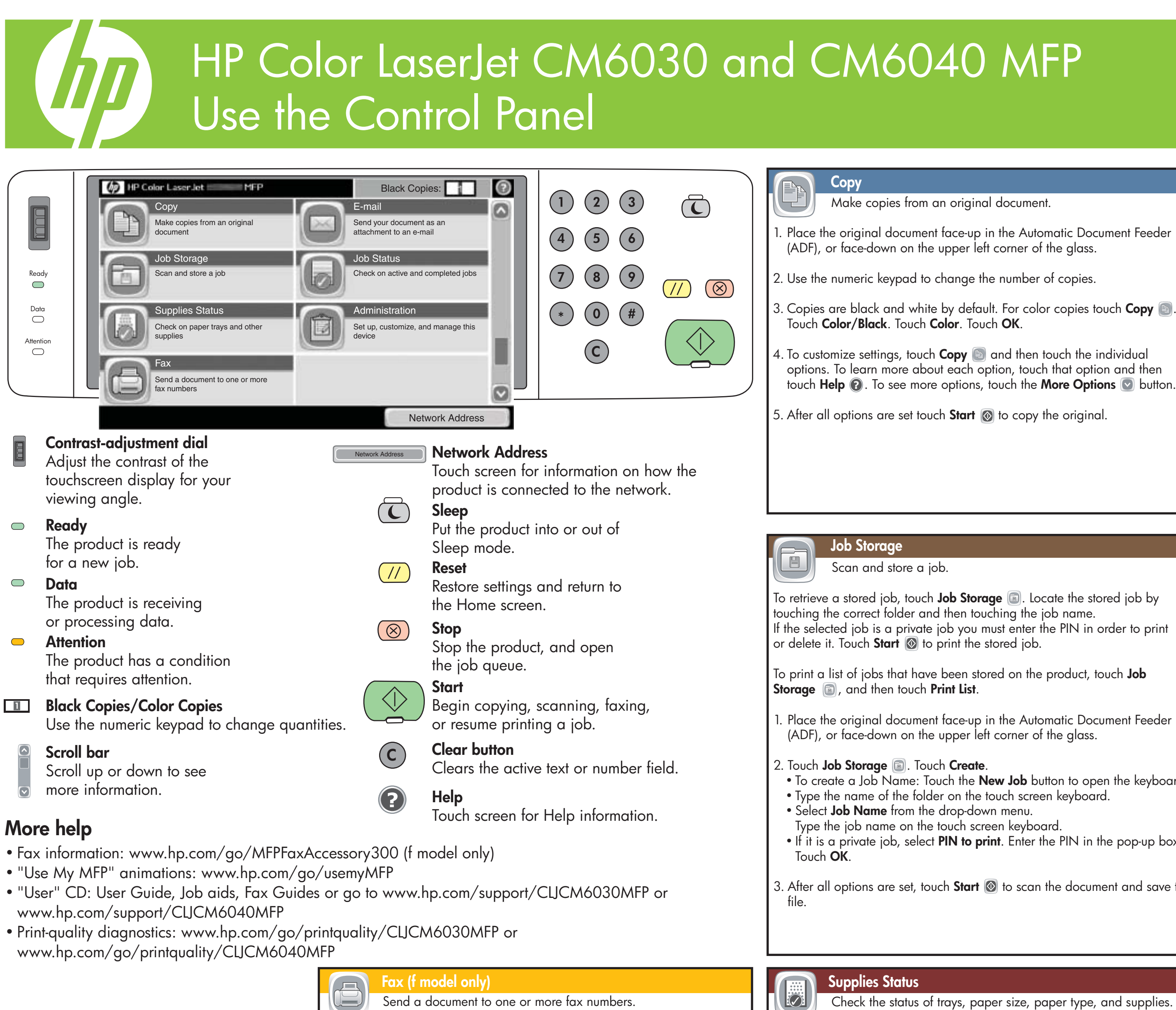

- 1. Place the original document face-up in the Automatic Document Feeder (ADF), or face-down on the upper left corner of the glass.
- 2. Touch Fax 🖾 .
- 3. Use the numeric keypad to enter fax numbers, or touch Address Book to select recipients.
- Touch 🗇 to delete number(s). Touch 🕔 to transfer a fax number to the Fax Recipients list.
- 4. To see more fax settings, touch the **More Options** S button.
- 5. To send a fax, press **Start** 💿 or touch **Send Fax** on the status bar. To cancel a fax, press **Stop** (8)

© 2008 Hewlett-Packard Development Company, L.P.

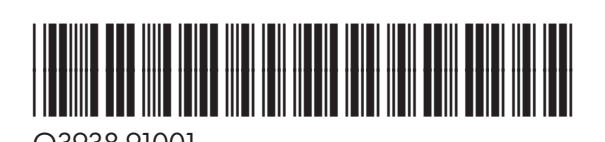

touch **Help (?**). To see more options, touch the **More Options (S)** button.

E-mai

Send a document as an attachment to an e-mail.

- 1. Place the original document face-up in the Automatic Document Feeder (ADF), or face-down on the upper left corner of the glass.
- 2. Touch **E-mail** .
- 3. Touch the **From:** text box to open the keyboard. Type the information.
- 4. Touch the **To:** text box to open the keyboard. Type the information.
- 5. Touch the **Subject:** text box to open the keyboard. Type the information.
- 6. Touch More Options 💽 to set other options. To learn about each option, touch the option name and then touch **Help** (2).
- 7. After all options are set, touch **Start** 🐼 to scan the document and send the e-mail.

• To create a Job Name: Touch the **New Job** button to open the keyboard.

• If it is a private job, select **PIN to print**. Enter the PIN in the pop-up box.

3. After all options are set, touch **Start** 💿 to scan the document and save the

Check the status of trays, paper size, paper type, and supplies.

• To view or update tray information, touch **Supplies Status** 圆 Touch the tray number. Touch **Modify** to change paper size or type. To see the location of each tray, touch **Details**.

• To view a supply name, level, and action needed, touch **Supplies Status (a)**. Touch the **Supplies** tab. Scroll down to see the supply levels.

• To view a supply part number or the location of a supply, touch **Supplies Status (b)**, touch any supply line, and then touch **Details**.

## Job Status

Find information on all copy, print and incoming fax jobs.

- To view all current jobs, touch **Job Status** 圆. The Active tab displays all current Jobs/Users/Status Information.
- To view a specific job, touch Job Status . Touch the Job line. Touch **Details**.
- To cancel a specific job, touch Job Status . Touch the Job line. Touch Cancel Job.
- To view completed jobs, touch Job Status .
   Touch the Job Log tab.
- To view a specific completed job, touch **Job Status** . Touch the Job Log tab. Touch the specific Job line. Touch Details. To return to the previous screen, touch OK.
- For a copy of the Job Log, touch **Job Status (.** Touch the **Job Log** tab. Touch Print Log.

**Administration** 

Set up, customize, and manage the product.

To access the product configuration information, touch **Administration** 🗐 .

Touch any of the specific items for a description and to access the settings. Administration includes:

Information **Default Job Options** Time/Scheduling Management Initial Set-up

Device Behavior Print Quality Troubleshooting Resets Service

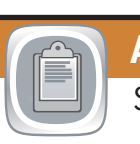

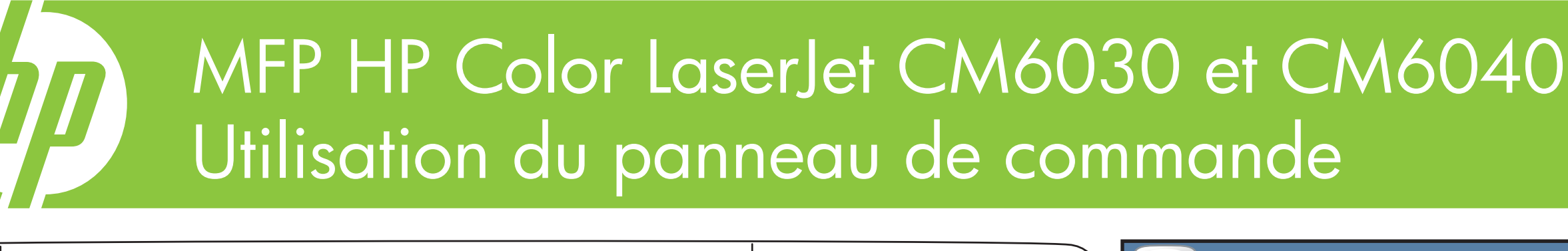

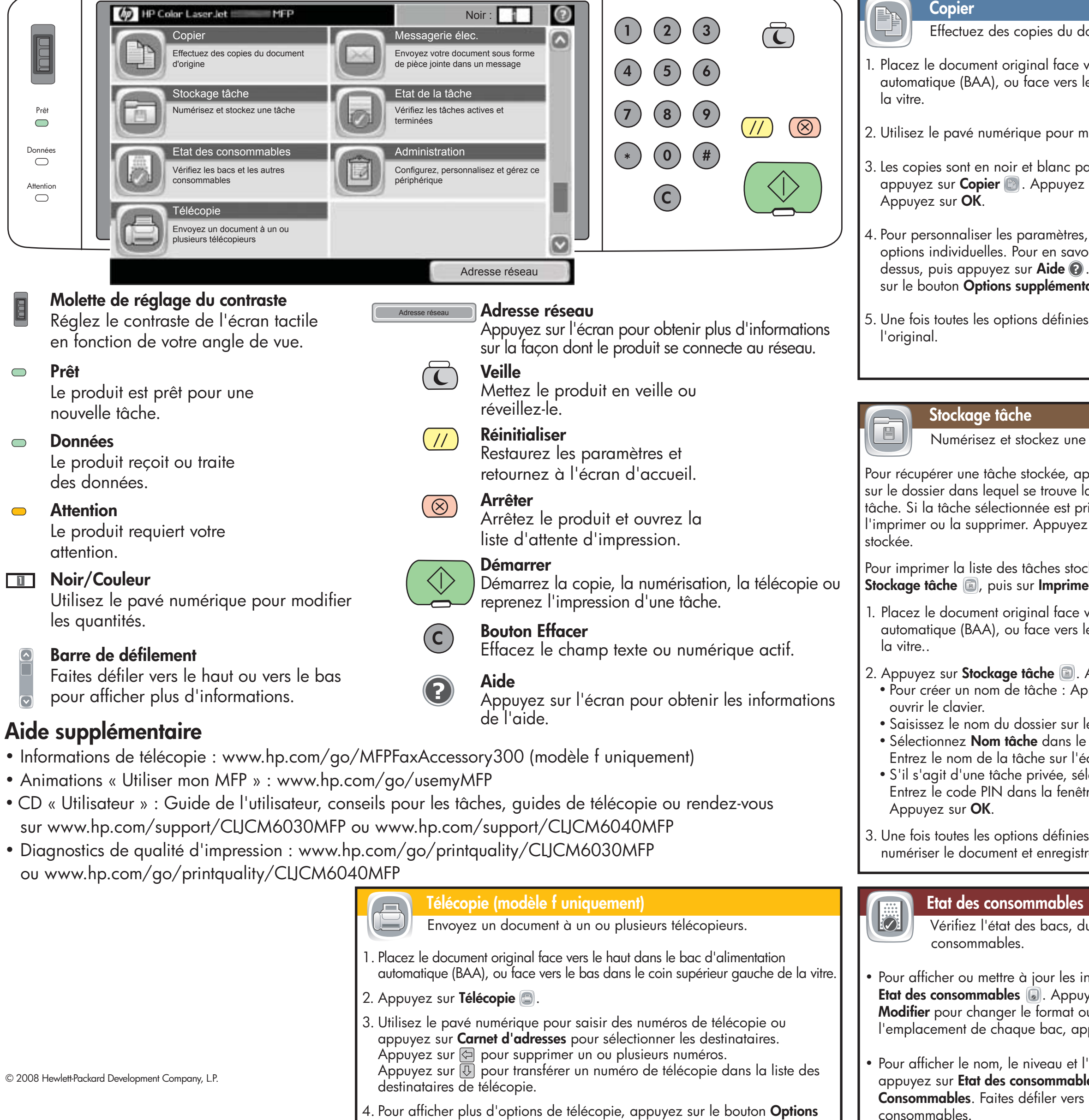

- 4. Pour afficher plus d'options de télécopie, appuyez sur le bouton **Options** supplémentaires 💽 button.
- 5. Pour envoyer une télécopie, appuyez sur **Démarrer** 💿 ou sur **Envoyer télécopie** dans la barre d'état. Pour annuler une télécopie, appuyez sur Arrêter 🛞.

|                                                 | Messagerie élec.                                                                                                    |
|-------------------------------------------------|----------------------------------------------------------------------------------------------------|
| ocument d'origine                               | Envoyez un document sous forme de pièce jointe dans un mossage                                                       |
| ocomeni a origine.                              | Envoyez on docoment sous forme de piece jointe dans on message.                                                      |
| vers le haut dans le bac d'alimentation         | 1. Placez le document original face vers le haut dans le bac d'alimentation                                          |
| e bas dans le coin supérieur gauche de          | automatique (BAA), ou face vers le bas dans le coin supérieur gauche de                                              |
| , č                                             | la vitre.                                                                                                    |
|                                                 | 2 Appuvez sur Messagerie álec 🗐                                                                                      |
| nodifier le nombre de copies.                   | 2. Appuyez sur messugene elec. 📷 .                                                                                   |
|                                                 | 3. Appuyez sur la zone <b>De :</b> pour ouvrir le clavier. Saisissez les informations                                |
| ar détaut. Pour des copies couleur,             | requises.                                                                                                    |
| sur Couleur/Noir. Appuyez sur Couleur.          | 1 Appuvez sur la zone A: pour ouvrir le clavier. Saisissez les informations                                          |
|                                                 | requises.                                                                                                    |
|                                                 |                                                                                                    |
| bir plus sur chaque option, appuvez             | 5. Appuyez sur la zone <b>Objet :</b> pour ouvrir le clavier. Saisissez les                                          |
| Pour afficher plus d'options, appuvez           | informations requises.                                                                                               |
| aires $\bigcirc$ .                              | 6. Appuvez sur <b>Options supplémentaires</b> 오 pour définir d'autres options.                                       |
| _                                               | Pour en savoir plus sur chaque option, appuyez sur leur nom, puis                                                    |
| s, appuyez sur <b>Démarrer </b> pour copier     | appuyez sur Aide 🔞.                                                                                                  |
|                                                 |                                                                                                    |
|                                                 | 7. Une tois toutes les options définies, appuyez sur Démarrer in pour<br>numériser le document et envoyer le massage |
|                                                 | numeriser le document et envoyer le message.                                                                         |
|                                                 |                                                                                                    |
|                                                 | Etat de la tâche                                                                                                    |
| tâcha                                           | Trouvez des informations aus tautes las tâches, de sante                                                             |
| tache.                                          | l'improvez des informations sur foutes les faches de copie,<br>d'improvesion et de téléconies entrantes              |
| nouvoz sur <b>Stockago tâcho</b> 🗐 Annuvoz      | a impression et de telecopies entrantes.                                                                             |
| a tâche, puis appuvez sur le nom de la          | • Pour afficher toute les tâches actuelles, appuvez sur <b>Etat de la tâche</b>                                      |
| ivée, vous devez saisir le code PIN pour        | L'onglet Actif affiche toutes les informations actuelles sur les tâches les                                          |
| sur <b>Démarrer</b> Opour imprimer la tâche     | utilisateurs et l'état                                                                                               |
|                                                 |                                                                                                    |
|                                                 | • Pour afficher une tâche spécifique, appuyez sur <b>Etat de la tâche</b> .                                          |
| kees sur le produit, appuyez sur                | Appuyez sur la ligne de <b>Tâche</b> . Appuyez sur <b>Détails</b> .                                                  |
| r liste.                                        |                                                                                                    |
| vers le haut dans le bac d'alimentation         | • Pour annuler une tâche spécifique, appuyez sur <b>Etat de la tâche</b> 🔊.                                          |
| e bas dans le coin supérieur gauche de          | Appuyez sur la ligne de <b>Tâche</b> . Appuyez sur <b>Annuler</b> .                                                  |
|                                                 |                                                                                                    |
| Appuvez sur <b>Créer</b>                        | <ul> <li>Pour atticher les tâches terminées, appuyez sur Etat de la tâche </li> </ul>                                |
| pouvez sur le bouton <b>Nouvelle tâche</b> pour | Appuyez sur l'onglet <b>Journal tâches</b> .                                                                         |
|                                                 |                                                                                                    |
| e clavier tactile.                              | Pour atticher une täche terminée spécifique, appuyez sur <b>État de la</b>                                           |
| menu déroulant.                                 | tache S. Appuyez sur l'onglet <b>Journal taches</b> . Appuyez sur la ligne de                                        |
| cran tactile.                                   | a <b>rache</b> en question. Appuyez sur <b>Details</b> , rour retourner à l'ecran                                    |
| ectionnez <b>PIN pour imprimer</b> .            | precedeni, appoyez sur <b>UK</b> .                                                                                   |
| re qui s'affiche.                               | • Pour obtenir une copie du journal des tâches, appuvez sur <b>Etat de la</b>                                        |
|                                                 | tâche Appuvez sur l'onglet Journal tâches. Appuvez sur Imprimer                                                      |
| s appuvez sur <b>Démarrer</b> 🔞 pour            | iournal                                                                                                    |
| rer le fichier.                                 |                                                                                                    |
|                                                 |                                                                                                    |
|                                                 |                                                                                                    |
|                                                 | Administration                                                                                                    |
| u format et du type de papier, et des           | Configurez, personnalisez et gérez le produit.                                                                       |
|                                                 |                                                                                                    |
|                                                 | Pour accéder aux informations de configuration du produit, appuyez sur                                               |
| nformations sur les bacs, appuyez sur           | Administration 🔘 .                                                                                                   |
| yez sur le numéro du bac. Appuyez sur           |                                                                                                    |
| u le type de papier. Pour afficher              | Appuyez sur l'un des éléments pour obtenir une description et accéder aux                                            |
| puyez sur <b>Détails</b> .                      | paramètres.                                                                                                    |
|                                                 | L'Administration comprend :                                                                                          |
| action souhaitée d'un consommable,              | Informations Comportement du périphérique                                                                            |
| es 🐻. Appuyez sur l'onglet                      | Options de tâche par défaut Qualité d'impression                                                                     |
| le bas pour atticher les niveaux de             | Programmation Dépannage                                                                                              |
|                                                 | Gestion Réinitialisations                                                                                            |
|                                                 |                                                                                                    |

Configuration initiale

Service

Pour afficher le numéro de référence ou l'emplacement d'un consommable, appuyez sur **Etat des consommables** (i), sur une ligne de consommables,

puis sur **Détails**.